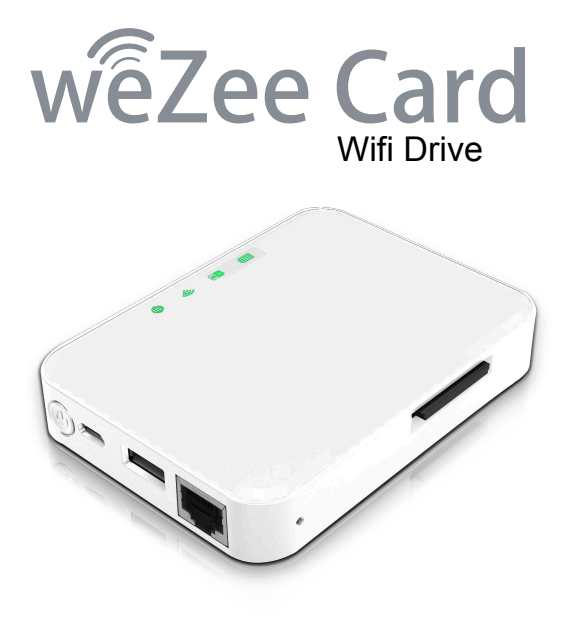

# Guide d'installation rapide

# Contenu du Package

Veuillez svp vérifier le contenu de l'emballage que vous avez en main. S'il manque quelque chose, n'hésitez pas à contacter votre distributeur local.

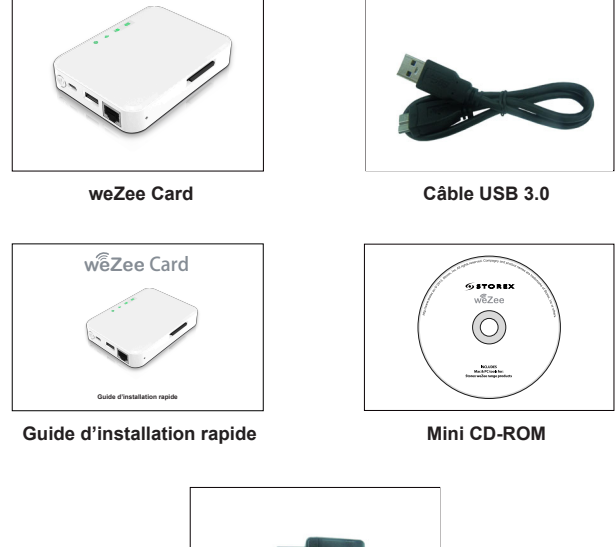

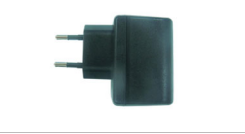

Adaptateur (5V-1A)

# Mises à Jour WeZee Card

Pour toute Mise à Jour des Logiciels PC & Mac / Firmware / Applications / Manuels & Quick Guide/Langues complémentaires... Veuillez SVP visiter le site Web Storex : http://wifidisk.storex.eu/

### Présentation du weZee Card

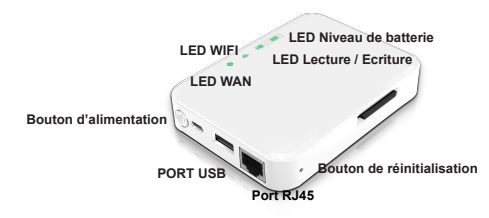

Port WAN RJ45 : Pour connecter le weZee Card à Internet via un Routeur/Switch Connecteur USB 3.0 : Permet le transfert de données ultra rapide et la charge de la batterie interne lorsqu'il est connecté à l'adaptateur d'alimentation.

Bouton d'alimentation : Appuyez 3 secondes pour allumer / éteindre l'appareil.

Port USB Host : Mode Power Bank pour recharger tout appareil utilisant un port USB (weZee Card éteint), puissance Max=5V/1A

**Bouton de réinitialisation**: Pour le réglage d'usine par défaut, appuyez 5 secondes sur ce bouton lorsque le weZee Card est allumé.

#### LED Niveau de batterie : La LED du niveau de batterie est:

a) Eteinte lorsque :

-L'appareil est hors tension.

-La batterie est complètement chargée (weZee Card connecté à un adaptateur d'ali-mentation et en mode hors tension).

- b) Verte pour indiquer que le niveau de la batterie est bon.
- c) Verte, clignote lentement (2s) pour indiquer que la batterie est en charge.
- d) Verte, clignote rapidement (0,5s) indique que l'appareil est en train de s'arrêter.
- e) Rouge, clignote lentement indique un niveau de batterie inférieur à 30%.

f) Rouge, clignote rapidement indique que la batterie est vide et l'appareil va s'arrêter dans les 6 secondes.

#### LED Lecture / Ecriture : La LED de Lecture / Ecriture est :

- a) Blanche lorsque l'appareil est connecté en mode USB 2.0
- b) Bleue lorsque l'appareil est connecté en mode USB 3.0
- c) Clignote lors du transfert des données.

#### LED Wi-Fi : La LED WiFi est :

- a) Bleue, clignote lorsque l'appareil est en cours d'initialisation.
- b) Bleue et stable lorsque l'appareil est prêt à l'utilisation.
- LED Wan : La LED Wan est :
  - a) Verte lorsque la connexion Internet est prête à l'utilisation.
  - b) Eteinte lorsqu'aucune connexion Internet est trouvée.

### Chargement du weZee Card

Branchez le câble USB fourni avec l'adaptateur d'alimentation au weZee Card déjà éteint.

Le témoin de niveau de batterie se met à clignoter toutes les 2 secondes pendant le temps de charge et s'éteint une fois complètement chargé.

**Note :** Les périphériques doivent être formaté en utilisant l'un des deux systèmes de fichiers suivants: NTFS ou FAT32.

# Activer / Désactiver

Pour allumer le weZee Disk, appuyez sur le bouton d'alimentation 3 secondes qui se trouve sur le panneau avant.

Le weZee Disk va commencer le processus d'initialisation. Le voyant d'alimentation (couleur verte) sera suivi du clignotement de la LED Wi-Fi (couleur bleue).Une fois le processus d'initialisation terminé, les LED disque dur, WiFi et alimentation restent allumés. Pour éteindre le weZee Card, appuyez sur le bouton d'alimentation 3 secondes et toutes les LED s'éteindront immédiatement.

## Connexion au Wi-Fi

Le weZee Card est accessible via tout type de dispositif :

PC Windows, Mac, iPhone / iPad, Tablet PC & Mobile Android via les APPs et l'Utilitaire client 'WeZee-Disk'.

Il suffit simplement de lancer une recherche des réseaux Wi-Fi présents, de votre appareil mobile ou votre ordinateur, de sélectionner et se connecter au «WeZeeDisk-XXXX».

Une fois connecté, saisissez le mot de passe par défaut 1111111.

# Utilitaire de connexion - Client PC

Utilisez votre ordinateur PC/Mac pour copier l'utilitaire appelé «WeZee-Card» et veuillez suivre les instructions à l'écran :

- Une fois le processus terminé, double-cliquez sur l'icône «WeZee-Card» sur votre bureau pour lancer l'utilitaire.

- Veuillez faire une recherche weZee Card (Voir capture d'écran ci-dessous).

- Sélectionnez l'option «WeZee-Card».
- Cliquez sur le bouton «Connexion».

| 🚨 WeZee-l                            | Disk       | X           |  |  |
|--------------------------------------|------------|-------------|--|--|
| Device List                          |            |             |  |  |
| Host Name                            | IP Address | Devcie Type |  |  |
|                                      |            | _           |  |  |
|                                      |            |             |  |  |
|                                      |            |             |  |  |
|                                      |            |             |  |  |
|                                      |            |             |  |  |
| Coarching new devices place wait 10s |            |             |  |  |
| Log In                               | Refresh    | My Storage  |  |  |

**Note :** Si l'utilitaire ne trouve pas le nom d'hôte «WeZee-Card» avec l'adresse IP 10.10.10.254, cliquez sur le bouton «Refresh».

La page Web de l'interface de gestion apparaît (Voir capture d'écran ci-dessous) :

- Entrez «admin» dans le Nom d'Utilisateur et laissé la zone du Mot de Passe vide (Par défaut).

| < wêzee Disk |                                                                                                   |            |        |
|--------------|---------------------------------------------------------------------------------------------------|------------|--------|
|              | Uter Rose<br>Liter Rose<br>Liter Passave<br>Liter Passave<br>Copta<br>Of the ded largose<br>Copta | sk         |        |
| Explorer 🚞   | Information                                                                                       | Settings 🚸 | Help ( |
|              |                                                                                                   |            |        |

# Applications iPhone / iPad / Android

Veuillez télécharger et installer l'Application gratuite «WeZee-Disk» via :

- Apple 'App Store' (Pour les utilisateurs iPhone / iPad).
- Goole Play Store (Pour les utilisateurs Android).
- Puis, configurez votre iPhone / iPad, Tablet PC & Mobile Android pour vous connecter au WiFi du WeZee-Card.

- Lancez l'applet «WeZee-Disk» qui se connectera automatiquement à votre weZee Card.

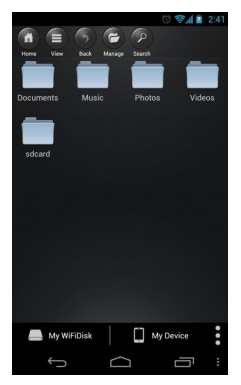

### Activation de l'Application sur iPhone & iPad

**Remarque :** L'application WeZee Disk intègre son propre lecteur multimédia qui décode tout type de format Vidéo

 - Vous avez 30 jours pour authentifier et enregistrer votre WiFi Disk en ligne en suivant le processus ci-dessous. Passé ce délai, l'application WeZee Disk décodage Vidéo sera désactivée.

- Si vous désirez réactiver ce décodage Vidéo, veuillez svp suivre le processus inclus dans le manuel d'utilisation.

Après avoir téléchargé via Apple 'App Store' et installé l'Application gratuite «WeZee-Disk» sur votre iPhone ou iPad.

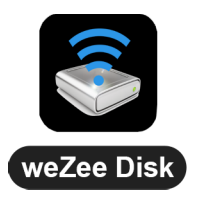

1) Veuillez svp connecter le câble RJ45 provenant de votre routeur, au port RJ45 de votre WeZee-Card pour que ce dernier puisse accéder à Internet.

2) Assurez-vous que la LED Wan Internet est bien allumée (Verte).

3) Veuillez svp connecter votre iPhone ou iPad au réseau WiFi de votre weZee Card.

4) Veuillez maintenant lancer la lecture d'une Vidéo sur votre iPhone ou iPad, afin d'activer le décodage du lecteur multimédia de l'application WeZee-Disk.

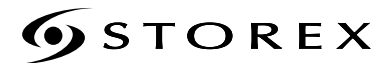

Pour toute demande de support ou de réparation technique, Veuillez contacter le support technique à l'adresse suivante :

support.fr@storex.eu

La garantie de STOREX est valable 1 an pour l'appareil, et 3 mois pour les accessoires (alimentation, CPL ...).

STOREX garantit votre périphérique contre tout défaut de fabrication ou d'assemblage. Cette garantie s'applique uniquement à la première acquisition de l'appareil par un utilisateur final et n'est pas transférable si l'appareil est revendu. Cette garantie ne couvre pas les incompatibilités trouvées par l'utilisateur final en dehors des recommandations spécifiées sur l'emballage, ou toute incompatibilité générée par les autres matériels ou logiciels.

La garantie ne couvre pas les pannes ou les défauts induits par le non-respect des instructions de ce manuel, y compris l'altération, une installation incorrecte, la réparation, essai inadéquate, un accident ou facteur externe tels que :

La chaleur excessive, l'humidité ou des pannes de courant.

La seule obligation contractuelle approuvée par STOREX trait à la réparation ou au remplacement d'un produit défectueux.

Cette garantie de votre appareil est clairement définie et ne peut pas être modifiée, augmentée ou diminuée, sans le consentement écrit de STOREX.

Cette garantie couvre uniquement votre appareil et est régie par la loi française.

Remarque : STOREX<sup>™</sup> se réserve le droit de modifier le manuel de l'utilisateur sans préavis en fonction du développement du produit et des mises à jour.

**9** STOREX est le logo déposé de STOREX.